# 长沙学院学习平台使用指南

一、电脑端操作流程引导指南

1.访问学校学习平台,网址: http://edu.wuxuejiaoyu.cn/csxy/console/

2.点击右上角登录按钮(见下图),输入账户:【身份证号码/学号】及初始密码(默认身份 证后 6 位)(提示:推荐谷歌浏览器;360安全浏览器,使用极速模式,标记符号为极速模 式。平台提供线上客服,随时沟通。)

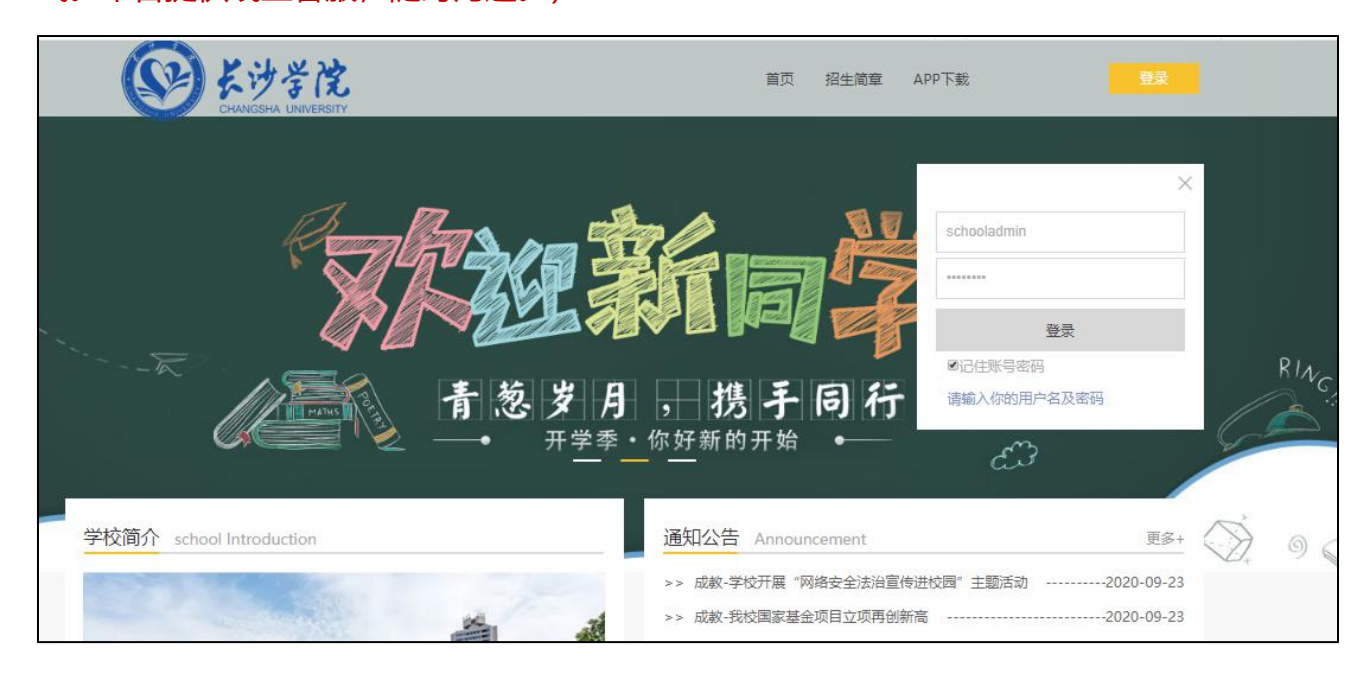

3.个人信息: 在个人信息中, 可以查看学生个人信息, 核对本人基本信息, 如有问题可申请信

息更正、学籍异动。(见下图)

| ma Ta     |                                                                                                    | -                 | 1                      | Γ       | -         | C)        |
|-----------|----------------------------------------------------------------------------------------------------|-------------------|------------------------|---------|-----------|-----------|
| 学生半台      | ■ 徐惠 <125972010                                                                                                    | ¢                 |                        |         | U         |           |
| △ 个人信息    | 当前位置:我的桌面                                                                                                    |                   |                        |         |           |           |
| ○ 在线课程学习  | 徐惠(125972010) 你好! 🔍 0 能量盔到                                                                                                    |                   |                        |         | 恩辭        |           |
| Q 成绩查询    | 上传新华社照片 当前学习情况: 总课程数: 28门, 已通过课程数: 0门<br>招生简章分享码:                                                                                                    |                   |                        |         |           |           |
| 印 毕业论文    | 我說账户                                                                                                    |                   |                        |         |           |           |
| 12 线下考试安排 | 注意事 <b>问</b>                                                                                                    |                   |                        |         | 3-11円5497 | EAFT 首/「論 |
| №目 学生选课   | 1、请核功修改个人联系方式,并认真核对个人信息。个人信息有误,请务必在取得学籍当年的3月15日前向所在站点提出修改申请,否则将影响毕业信息和毕业证书;<br>2、原则上不允许学生转专业,屋特殊情况需转专业者须在取得学籍当年的3月15日前向所在站点提出申请。                                                           | 容。                |                        |         |           |           |
| 富 斋线作业    | <ol> <li>毕业办证条件为: ②满足毕业办证年限, 办证年限为学籍注册年份加学制; ②修完款学计划规定全部源程并合悟; ③按撤费应律数清全部费用; ④本人进行了大学</li> <li>学籍有效年限为所学专业学制加2年, 超过学籍有限年限将作自动退学处理, 如2013年录取的3年制学生, 其学籍取得时间为2014年2月, 其学籍有效年限为5年(</li> </ol> | 生毕业图像3<br>学制3年加2: | 彩 <b>集。</b><br>年) , 即必 | 须在2019年 | ≢1月毕业     | ,否则取消     |
| (2) 问卷调查  | 学籍。<br>5、每年必须按时在3月底將该年费用交至所在站点,未交清费用者将作学籍休眠处理,不能学习及考试等教学活动。                                                                                                    |                   |                        |         |           |           |
|           | 客服相关<br>香服一: ▲ Q023後 客級二: ▲ Q023後 客級电话:                                                                                                    |                   |                        |         |           |           |
|           | 通知公告 (末读)                                                                                                    |                   |                        |         |           |           |
|           | 标题                                                                                                    |                   | 时间                     |         | 3         | 伏态        |
|           | 学校开展"网络安全法治宣传进校园"主题活动                                                                                                    | 4                 | 2020-09-2              | 3       |           | 未读        |
|           | 我校園家基金项目立项再创新高                                                                                                    |                   | 2020-09-2              | 3       | 3         | 未读        |

|            | 当前位置: 在线课程学习             |              |       |          |              |        |        |                            |      |
|------------|--------------------------|--------------|-------|----------|--------------|--------|--------|----------------------------|------|
| 67 在线课程学习  | <b>学期:</b> 第1学期 ▼ 刷新     |              |       |          |              |        |        |                            |      |
| Q 成绩查询     |                          |              |       | 笛1 学期在   | 线课程学习情况      |        |        |                            |      |
| III 毕业论文   |                          |              |       | 共:7门课程 E | 通过:0门 未通过:7门 |        |        |                            |      |
| [2] 线下考试安排 |                          |              |       |          | ┌ 已遥过: 0.0 % |        |        |                            |      |
| 区司 学生选课    |                          |              |       |          |              |        |        |                            |      |
| 高线作业       |                          |              |       |          |              |        |        |                            |      |
| (分间卷调查     |                          |              |       |          |              |        |        |                            |      |
|            |                          |              |       |          | /            |        | ;<br>3 | 点击"开始学习",进入<br>学习界面进行在线学习。 | 对应课程 |
|            |                          |              |       |          |              |        |        |                            | 8    |
|            |                          |              |       |          | 未通过: 100.0 % |        |        |                            |      |
|            | 课程名称                     | 线上成绩 (得分/总分) | 课件成绩  | 作业成绩     | 讨论成绩         | 课程资料成绩 | 面授答疑成绩 | 在线考试成绩                     |      |
|            | 宠物解剖生理                   | 5.4/100      | 不计入总分 | 不计入总分    | 不计入总分        | 不计入总分  | 不计入总分  | 0/100                      | 开始学习 |
|            | 大学英语(一)                  | 0/100        | 不计入总分 | 不计入总分    | 不计入总分        | 不计入总分  | 不计入总分  | 0/100                      | 开始学习 |
|            | 大学语文 (一)                 | 0/100        | 不计入总分 | 不计入总分    | 不计入总分        | 不计入总分  | 不计入总分  | 0/100                      | 开始学习 |
|            | 计算机应用技术 (一)              | 0/100        | 不计入总分 | 不计入总分    | 不计入总分        | 不计入总分  | 不计入总分  | 0/100                      | 开始学习 |
|            | 毛泽东思想与中国特色社会主义理论体<br>系概论 | 0/100        | 不计入总分 | 不计入总分    | 不计入总分        | 不计入总分  | 不计入总分  | 0/100                      | 开始学习 |
|            | 思想道德修养与法律基础              | 0/100        | 不计入总分 | 不计入总分    | 不计入总分        | 不计入总分  | 不计入总分  | 0/100                      | 开始学习 |
|            | 微生物学                     | 0/100        | 不计入总分 | 不计入总分    | 不计入总分        | 不计入总分  | 不计入总分  | 0/100                      | 开始学习 |

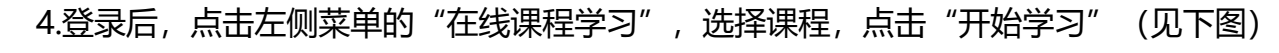

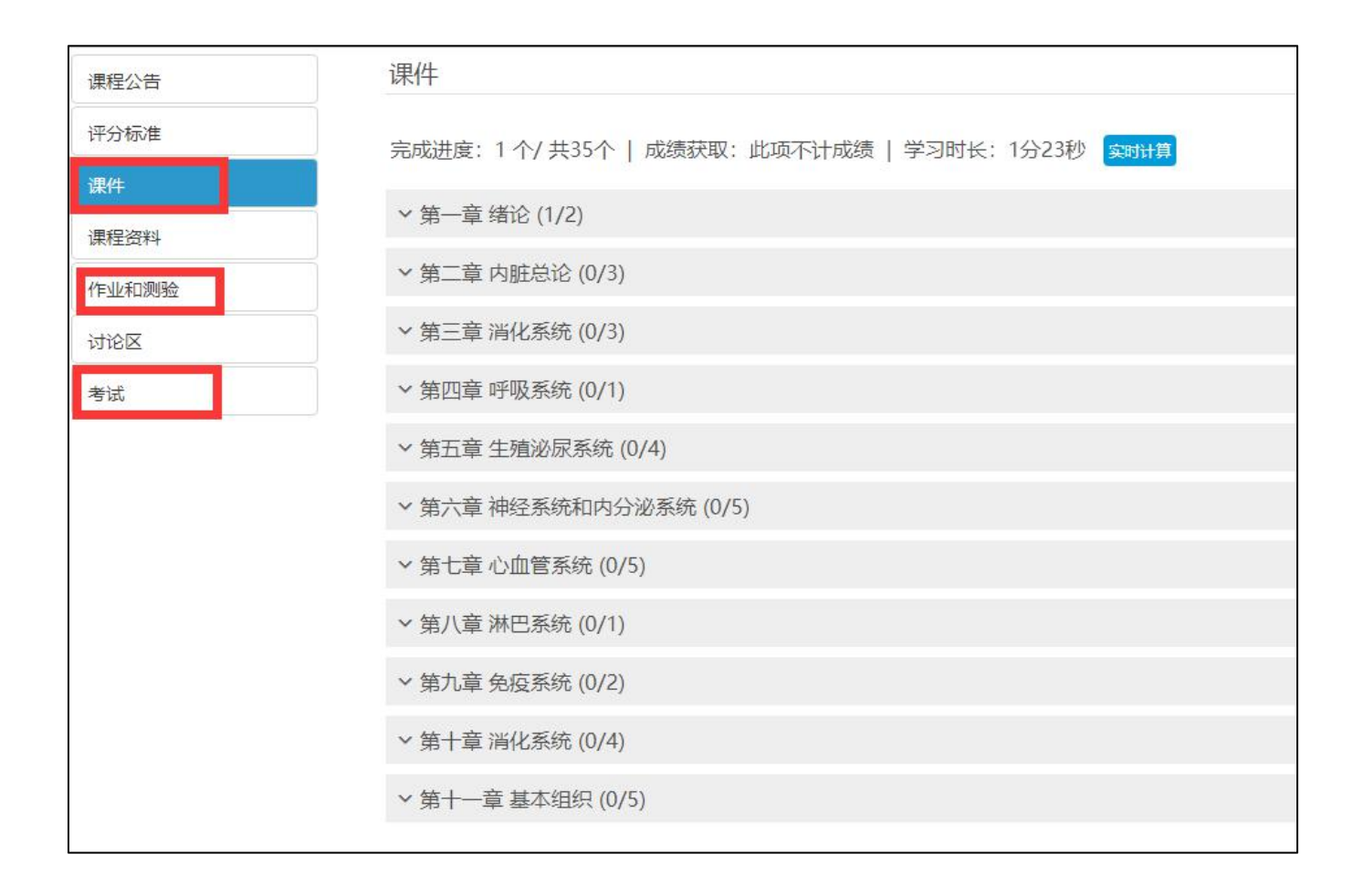

#### 评分标准

1.课程视频: 计 30 分 (例如: 共 10 讲学习了 1 讲, 按照比例已经学习了 1/10\*30得 3 分)。

2.完成作业和测试: 计 20 分(每门课程布置三次作业,满分完成三份作业得分共计 20 分)。3.在线考试: 计 50 分(考试试卷分值为 100 分,按照 50%比例得分)。

4. 课件学习播放界面完成后,点击返回,刷新成绩,切记不要直接关闭窗口。(见下图)

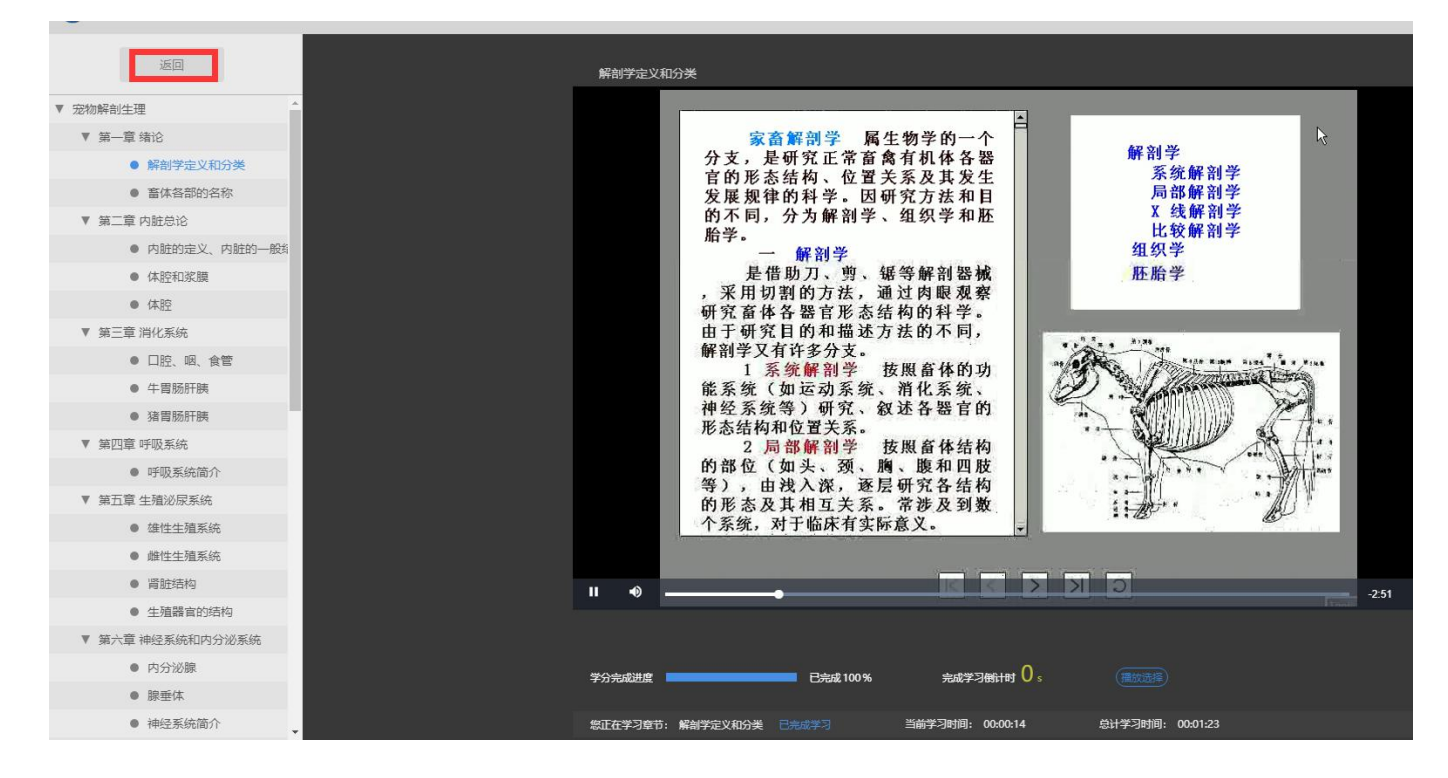

5. 点击实时计算按钮,即可刷新成绩。(见下图)

| 课程公告  | 课件                                      |
|-------|-----------------------------------------|
| 评分标准  | 完成进度:1个/共35个   成绩获取:此项不计成绩   学习时长:1分55秒 |
| 课件    |                                         |
| 课程资料  | ◇ 第一章 绪论 (1/2)                          |
| 作业和测验 | > 第二章内脏总论 (0/3)                         |
| 讨论区   | > 第三章 消化系统 (0/3)                        |
| 考试    | ~ 第四章 呼吸系统 (0/1)                        |
|       | > 第五章 生殖泌尿系统 (0/4)                      |
|       | ~ 第六章 神经系统和内分泌系统 (0/5)                  |
|       | > 第七章 心血管系统 (0/5)                       |
|       | > 第八章 淋巴系统 (0/1)                        |
|       | > 第九章 免疫系统 (0/2)                        |
|       | > 第十章 消化系统 (0/4)                        |
|       | × 第十一章 基本组织 (0/5)                       |

6. 课件学习完成后需要点击学期旁的刷新按钮,否则可能会出现进度不同步的现象。(见下

# 图)

|                | 当前位置: 在线课程学习         |
|----------------|----------------------|
| 67 在线课程学习      | <b>学期:</b> 第1学期 ▼ 刷新 |
| Q 成绩查询         |                      |
| 目 毕业论文         |                      |
| [] 线下考试安排      |                      |
| ▲国 学生选课        |                      |
| 离线作业           |                      |
| <b>(</b> 〕问卷调查 |                      |
|                |                      |

### 7. 学习视频、作业、讨论等内容

### (1) 点击"课程公告",可查看课程相关公告。

| <u>直向 &gt; 初的桌面</u> > 大字英语 | 3 × 連種公告                                        |
|----------------------------|-------------------------------------------------|
| 课程公告                       | 同学, 欢迎参加课程学习                                    |
| 评分标准                       | 完成进度:0个/共150个   成绩获取:0.0分/共100.0分   学习时长:0秒 👥 🕬 |
| 课件                         |                                                 |
| 课程资料                       | 课程公告                                            |
| 作业和测验                      | 尚未发布任何公告!                                       |
| 讨18区                       |                                                 |
| 面接答疑                       |                                                 |

(2) 查看评分标准,点击"评分标准",可查看各项学习内容所在比重及分值。

| 课程公告  | 评分标准                         |
|-------|------------------------------|
| 评分标准  | 1. 学习所有的课程内容节点、完成所有作业。总分30分。 |
| 课件    | 2. 参与课程讨论,根据发表情况计分,不超过0分。    |
| 课程资料  | 3. 根据完成作业的分数并按照比例折算。总分20分。   |
| 作业和测验 | 4. 查看课程资料,根据查看情况计分,不超过0分。    |
| 讨论区   | 5. 获取课程的考试成绩并按照比例折算。总分50分。   |
| 统抽考   |                              |
| 面授答疑  |                              |
| 考试    |                              |
| 试卷库   |                              |
| 学习统计  |                              |

# (3) 查看课件视频, 点击"课件", 学习课程各章节教学视频, 满足学习要求时长即可得分,

| 课程公告  | 课件                                                |
|-------|---------------------------------------------------|
| 评分标准  | 完成进度: 1 个/ 共35个   成绩获取: 此项不计成绩   学习时长: 1分55秒 📴 1月 |
| 课件    |                                                   |
| 课程资料  | ^第一章 绪论 (1/2)                                     |
| 作业和测验 | ▶ 解剖学定义和分类                                        |
| 讨论区   |                                                   |
| 考试    | ~ 第二章内脏总论 (0/3)                                   |
|       | ~ 第三章 消化系统 (0/3)                                  |
|       | ~ 第四章 呼吸系統 (0/1)                                  |
|       | ~ 第五章 生殖泌尿系统 (0/4)                                |
|       | ~ 第六章 神经系统和内分泌系统 (0/5)                            |
|       | ~ 第七章 心血管系统 (0/5)                                 |
|       | ~ 第八章 淋巴系统 (0/1)                                  |
|       | ~ 第九章 免疫系统 (0/2)                                  |
|       | ~ 第十章 消化系统 (0/4)                                  |
|       | ~ 第十一章 基本组织 (0/5)                                 |

# (4) 做作业和测验:点击"作业和测验",日常作业和测验做题,巩固学习知识。

| 课程公告  | 作业和测试                                                 |
|-------|-------------------------------------------------------|
| 评分标准  | 完成进度: 0 个/ 共3个   成绩获取: 此项不计成绩   学习时长: 0秒 空时计算         |
| 课件    |                                                       |
| 课程资料  | 有效时间:始终有效   作业(测验)时长:不限制   重复参与:允许100次                |
| 作业和测验 | 完成作业(测验) 测试结果:未参加   参加次数:0次   获取分数:尚未提交   测试总分:100.0分 |
| 讨论区   |                                                       |
| 考试    |                                                       |
|       | 有效时间: 始终有效   作业(测验)时长: 不限制   重复参与: 允许100次             |
|       | 完成作业(测验) 测试结果:未参加   参加次数:0次   获取分数:尚未提交   测试总分:100.0分 |
|       |                                                       |
|       |                                                       |
|       | 有效时间:始终有效   作业(测验)时长:不限制   重复参与:允许100次                |
|       | 完成作业(测验) 测试结果:未参加   参加次数:0次   获取分数:尚未提交   测试总分:100.0分 |

(5) 参与在线考试: 点击"考试", 参与在线考试, 检测在线学习成果。

| 课程公告   | 考试                                                    |
|--------|-------------------------------------------------------|
| 评分标准   | 完成进度:0个/共1个   成绩获取:0.0分/共60分   学习时长:0                 |
| 课件     | 秒 共时计划 剩余能量钻石数量:20 学                                  |
| 课程资料   | 3 毛溪东思想和中国特色社会主义理论体系概论考试试卷                            |
| 作业和测验  | 正考时间:2020- 考试时任:1小时30分   重 正在进行(还要9.0天),普尔快考试<br>复参与: |
| 讨论区    | 適試結果:未参加   参加次数:0次   获取分数:尚未提交 / 應試总分:0.0分<br>应耗能量:0♥ |
| 面接答疑 🕴 | 公共考试服布于2020-4-27 16:23                                |
| 考试     |                                                       |

二、手机 APP 操作流程引导指南

## (一)下载安装 APP

访问平台,点击"APP下载",扫码安装,或手机商店搜索"尚学课堂"安装。

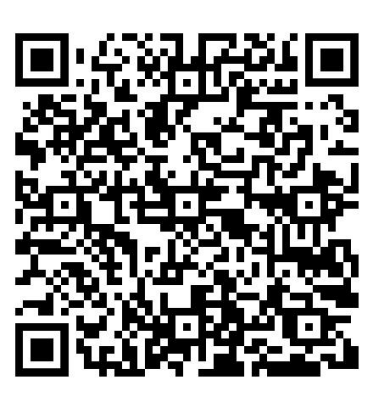

(二) 登录使用 APP

安装后打开 APP,进入首页后点击右下角"我";

点击"未登录"处,选择学校"长沙学院";并输入学号和密码(默认身份证后六位)登录。

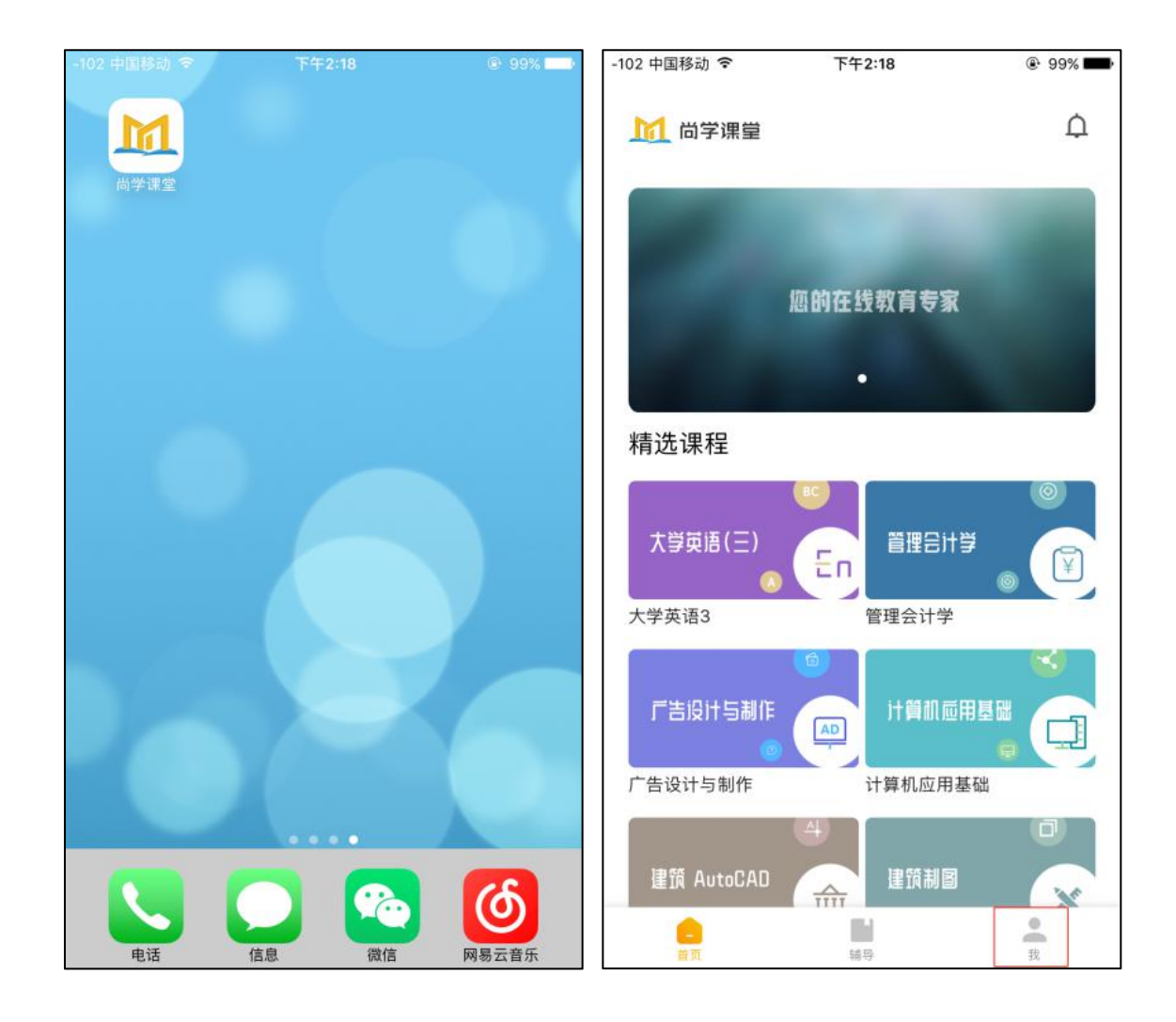

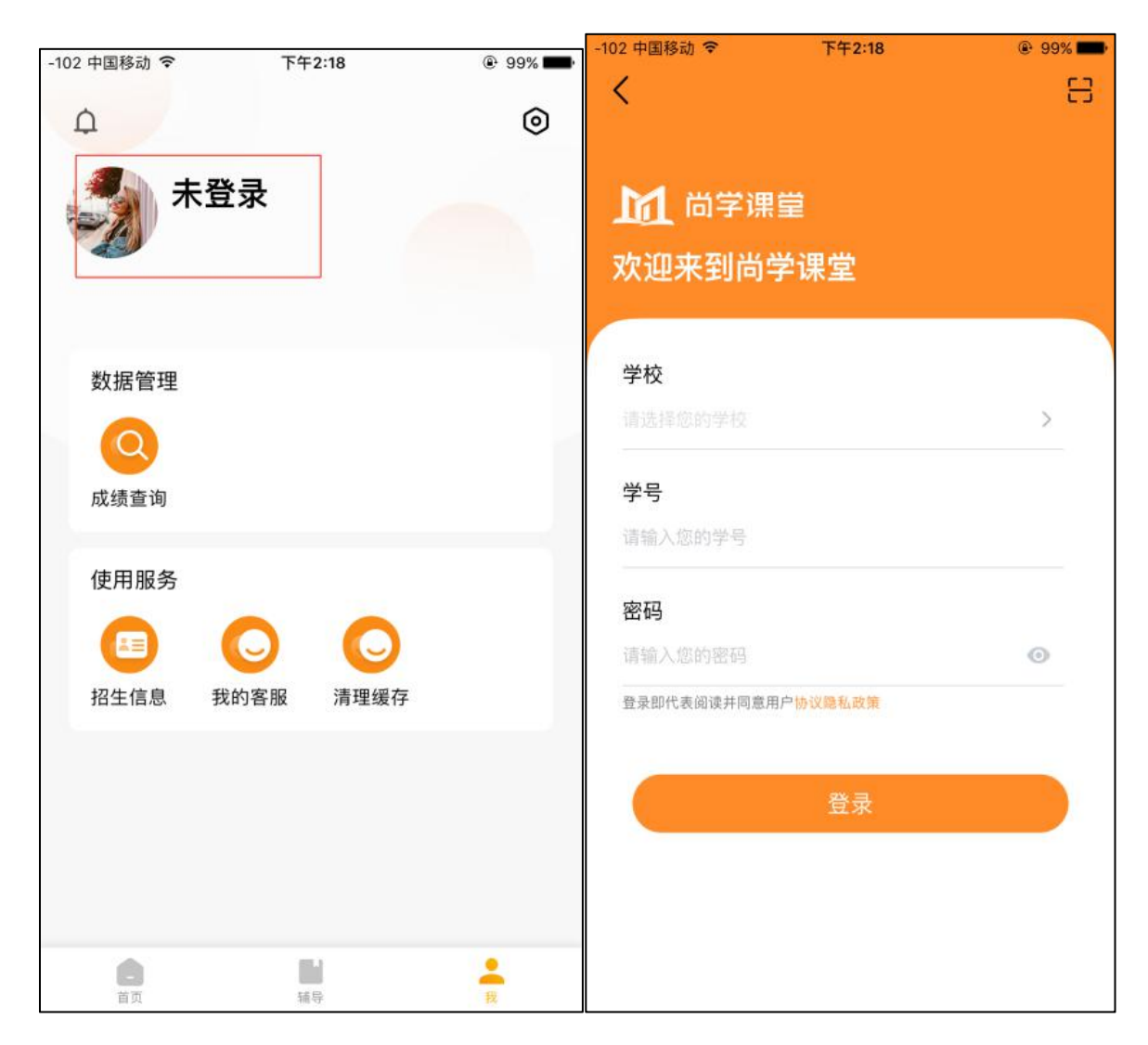

#### (三) APP 端学习

1.登录 APP 后, 点击下方"学习"面板;

2.选择需要学习的课程进入学习、作业等。

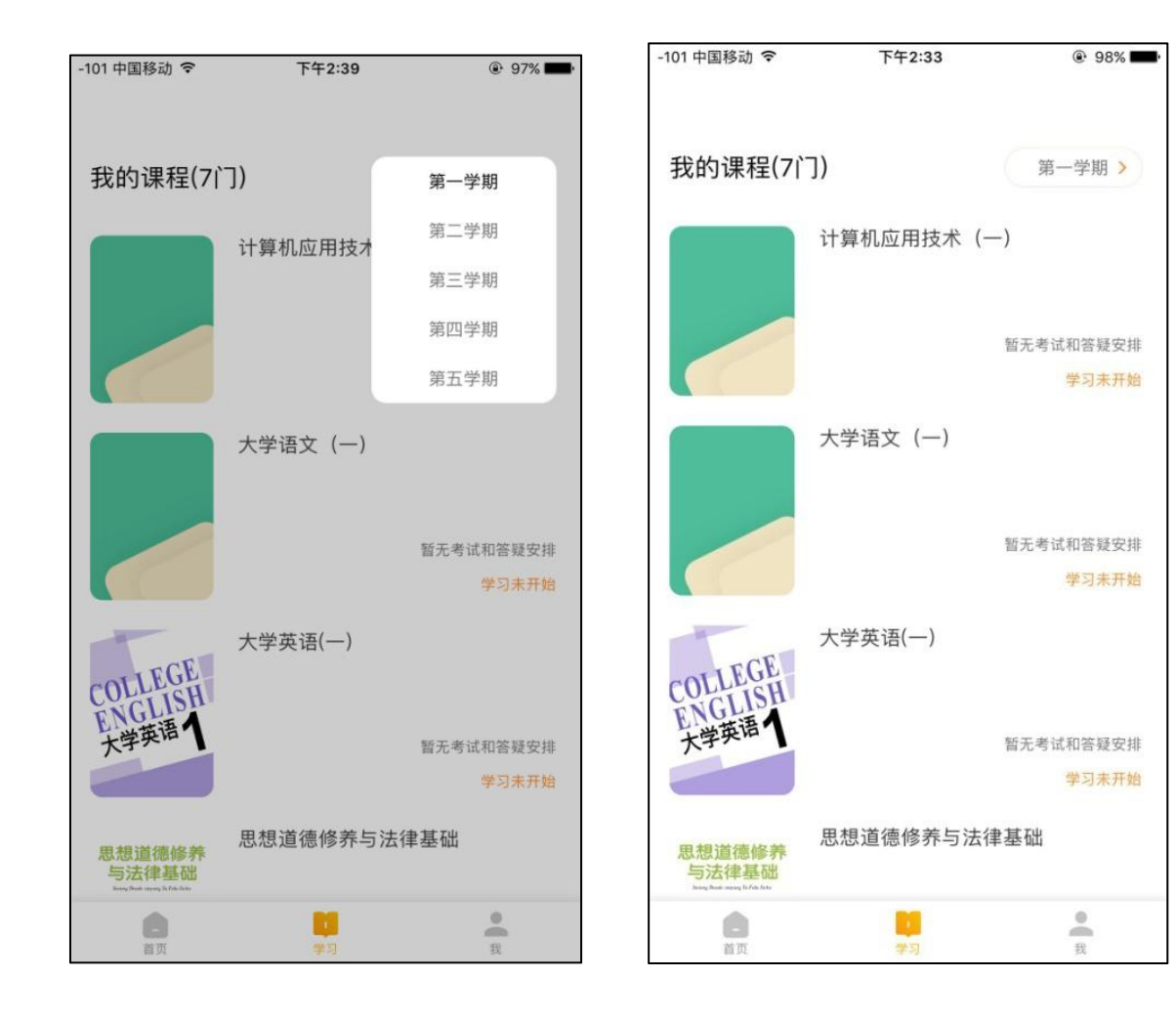

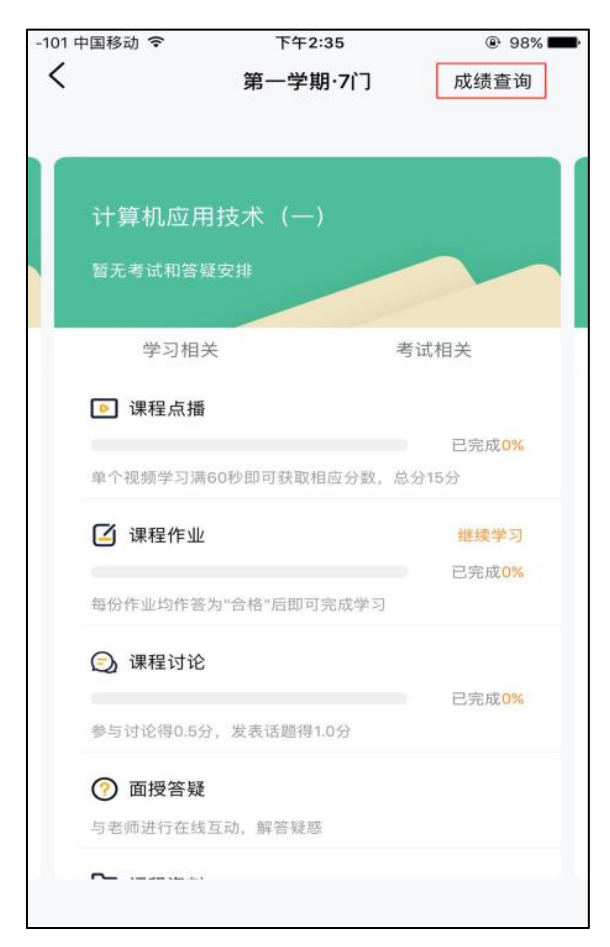

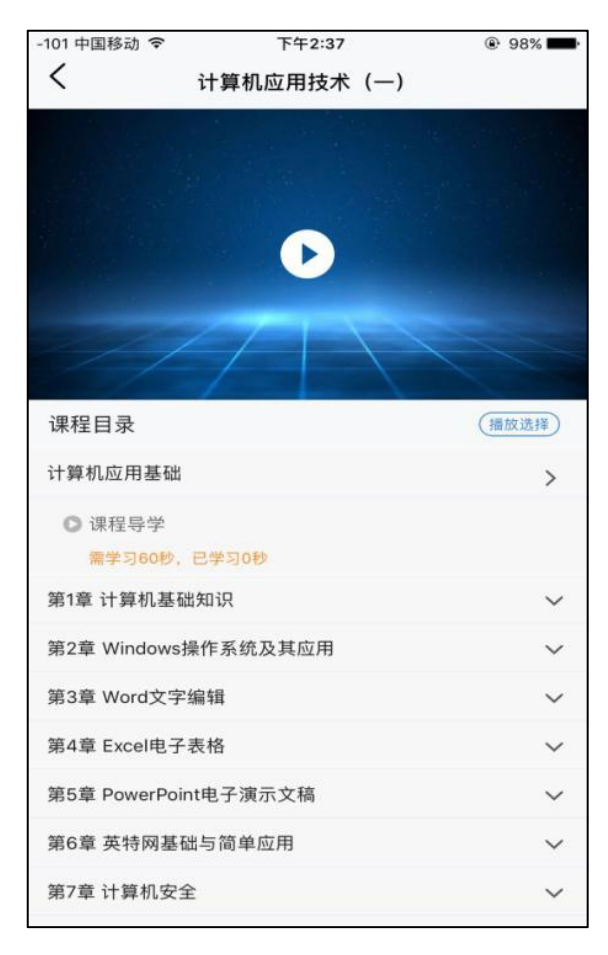